## **ALCATEL 0S6900**

Alcatel-Lucent 0S6900-X20 7.3.3.384.R01 GA

#### 

aaa authentication snmp local snmp security no-security user monitorxx password xxxxxxxx read-only all no auth snmp community-map snmp-readxx user monitorxx enable snmp community-map mode enable snmp station 10.x.x.x 161 v2 enable write memory copy running certified

### . .....

# **ALCATEL 0S6850/0S6450**

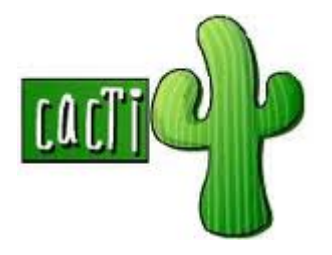

 ODD
 SNMP
 ODD
 ODD
 ODD
 ODD
 ODD
 ODD
 ODD
 ODD
 ODD
 ODD
 ODD
 ODD
 ODD
 ODD
 ODD
 ODD
 ODD
 ODD
 ODD
 ODD
 ODD
 ODD
 ODD
 ODD
 ODD
 ODD
 ODD
 ODD
 ODD
 ODD
 ODD
 ODD
 ODD
 ODD
 ODD
 ODD
 ODD
 ODD
 ODD
 ODD
 ODD
 ODD
 ODD
 ODD
 ODD
 ODD
 ODD
 ODD
 ODD
 ODD
 ODD
 ODD
 ODD
 ODD
 ODD
 ODD
 ODD
 ODD
 ODD
 ODD
 ODD
 ODD
 ODD
 ODD
 ODD
 ODD
 ODD
 ODD
 ODD
 ODD
 ODD
 ODD
 ODD
 ODD
 ODD
 ODD
 ODD
 ODD
 ODD
 ODD
 ODD
 ODD
 ODD
 ODD
 ODD
 ODD
 ODD
 ODD
 ODD
 ODD
 ODD
 ODD
 ODD
 ODD
 ODD
 ODD
 ODD
 ODD
 ODD
 ODD
 ODD
 ODD
 ODD
 ODD

aaa authentication snmp "local"

(2) <u>SNMP</u> security

snmp security no security

user monitor password monitor123 READ-ONLY all no auth

snmp community map yourcommunity user monitor on

snmp station 192.168.1.200 161 v2 enable

### write memory copy working certified